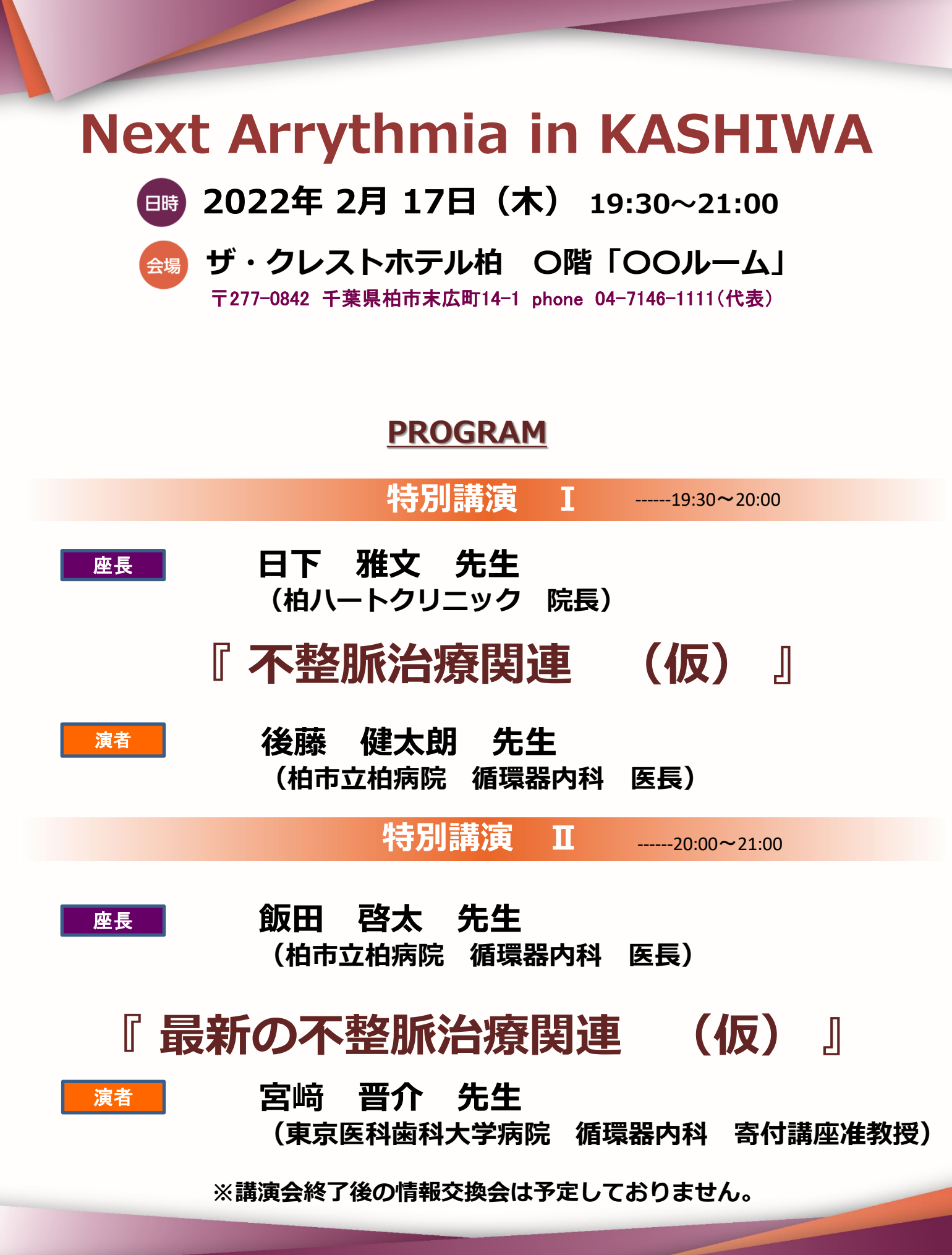

主催:ブリストル・マイヤーズスクイブ株式会社/ファイザー株式会社

# 会場アクセス

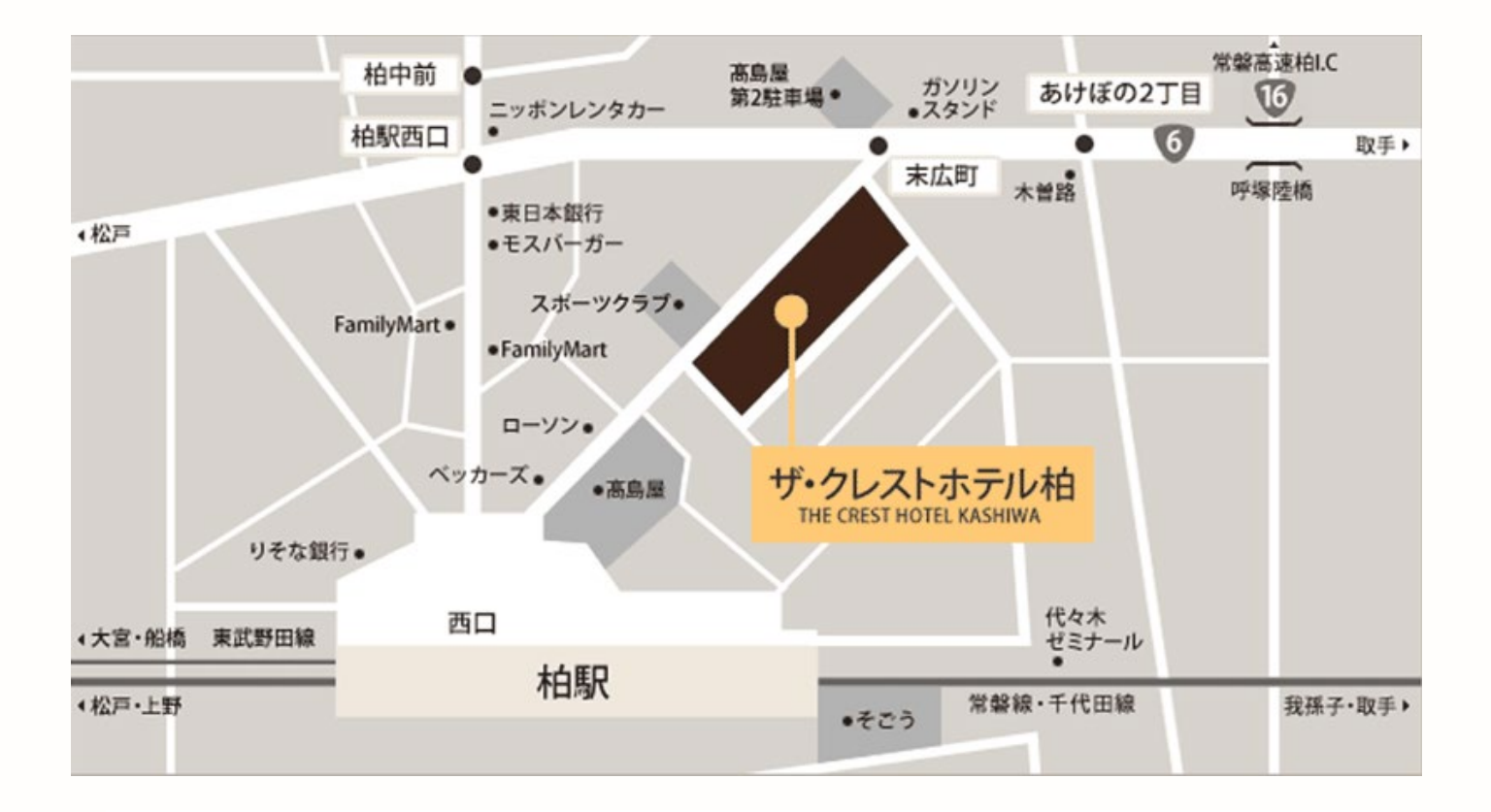

#### 🔒 お車でお越しの方 DIRECTIONS BY CAR

| 常磐自動車道<br>柏I.C | 約6km<br>約20分 |                 |  |
|----------------|--------------|-----------------|--|
| 柏I.C           | 約20分         | THE CREST HOTEL |  |

◎同ビル内SK柏ビルパーキング(地下)をご利用いただけます。(機械式130台収容)15分100円

- (上記駐車場は、お客様のお車を鑓が付いたままお預かりするサービスとなっております。)
- ・ご宿泊の場合は、ご1泊1室1台1,500円(チェックインからチェックアウトまで)

・レストランご利用の場合は5,000円以上のご利用で1時間無料、10,000円以上のご利用で2時間無料とさせて頂きます。

・ご宴席にご出席のお客様は、ホテルにお問い合わせください。

※マイクロバスなど大型車両でご来館の際は、お問い合わせください。

主催:ブリストル・マイヤーズ スクイブ株式会社 / ファイザー株式会社

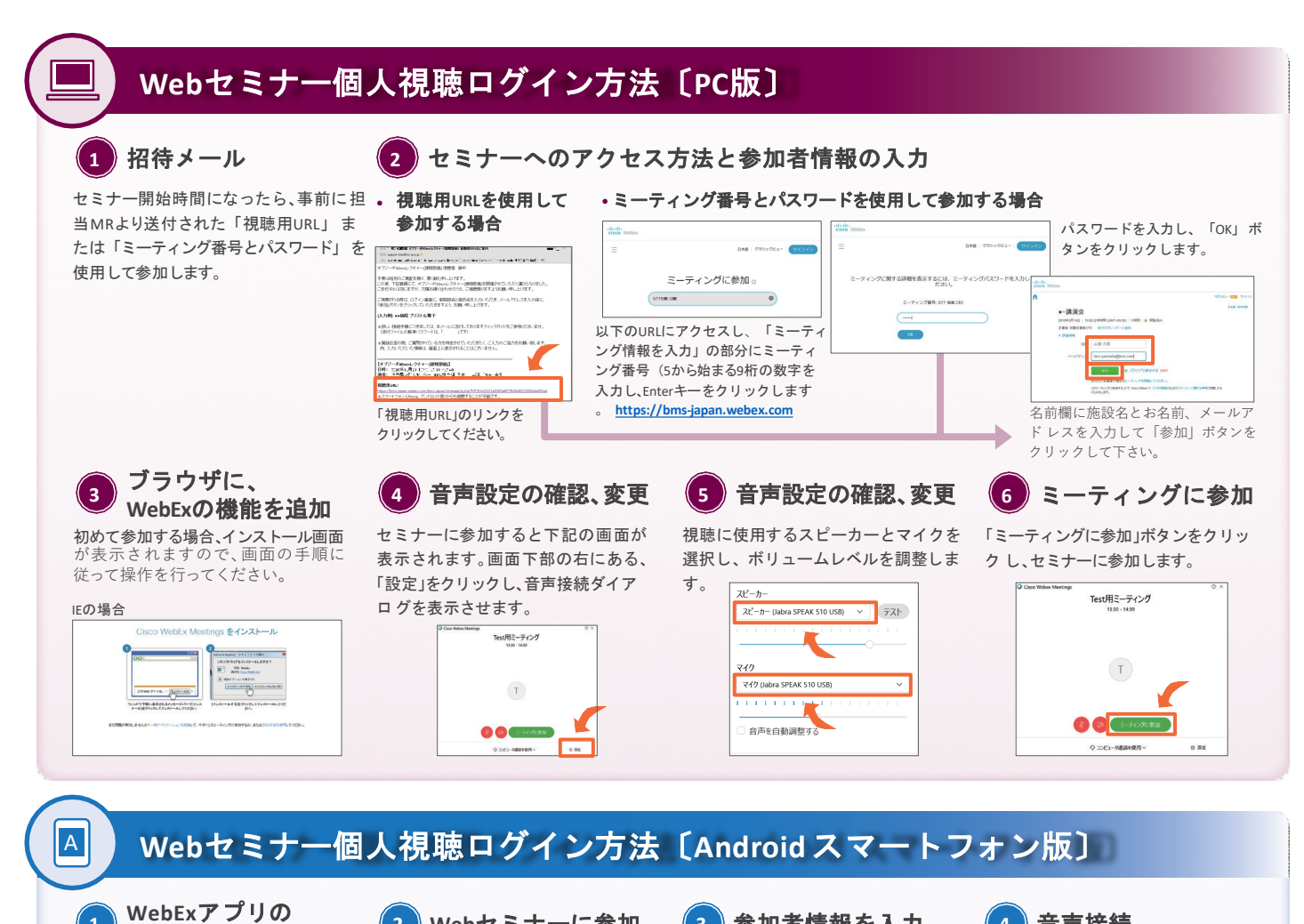

1 インストール Playストアより、「Cisco WebEx Meetings」と検索して、WebExアプ リをインストールします。

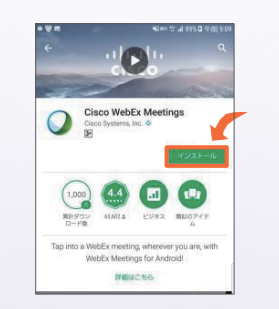

### 2 Webセミナーに参加

事前に送付された「招待メール」を開 メールのリンクをクリックすると、自 セミナーの画面が立ち上がりました き、開始時間になりましたら、「ここ から参加してください」のリンクをク リックしてください。

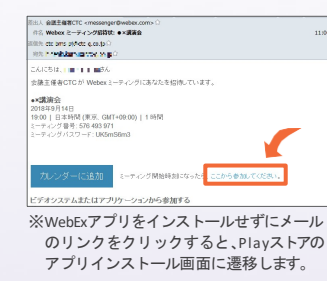

# 3 参加者情報を入力

動的にアプリが起動します。お名前、 メールアドレスを入力し、 [OK] をタ ップします。

| P |                     |
|---|---------------------|
|   | Webex Meetings      |
|   | テスト太郎               |
| 0 | ntije ničko-skom 22 |
|   | <b>キャンだい</b> 0K     |
|   |                     |

(4) 音声接続

ら、音声接続ボタン (受話器マーク)→ 「インターネット通話」の順にタップ し、音声を接続します。

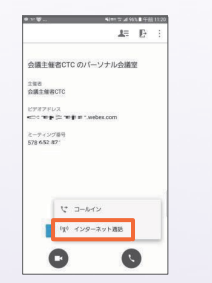

# Webセミナー個人視聴ログイン方法〔iPhone版〕

WebExアプリの インストール Storeより、「Cisco WebEx App

### Meetings」と検索して、WebExアプリ をインストールします。

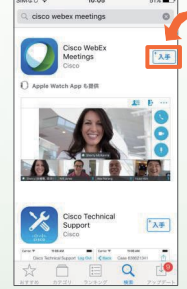

2 Webセミナーに参加

事前に送付された「招待メール」を開 き、開始時間になりましたら、「ここ から参加してください」のリンクをク リックしてください。

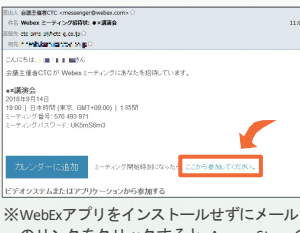

のリンクをクリックすると、App Storeの アプリインストール画面に遷移します。

## (3)参加者情報を入力

メールのリンクをクリックすると、自 動的にアプリが起動します。お名前、 メールアドレスを入力し、 [OK] をタ ップします。

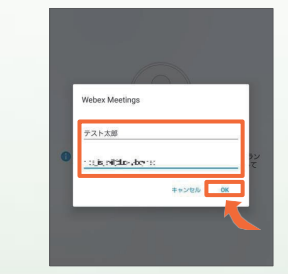

(4) 音声接続

セミナーの画面が立ち上がりました ら、音声接続ボタン (受話器マーク)→ 「インターネット通話」の順にタップ し、音声を接続します。

| SM⊄L ♥                  | 10:08                                | 609       | ••• |
|-------------------------|--------------------------------------|-----------|-----|
|                         | 1                                    | Đ         |     |
| 会議主候<br>ナル会調            | <sub>崔者CTC</sub> の/<br><sub>義室</sub> | ペーソ       | l   |
| 主催者<br>会議主催者            | ICTC                                 |           |     |
| URL<br>bms-japan<br>-pj | .webex.com/mei                       | st/ctc-bn | 15  |
| ミーティン<br>578 652 1      | グ番号<br>371                           | _         |     |
| 4 =                     | ールイン                                 |           |     |
| (î 1                    | ンターネット通                              | 185       | 4   |
| C                       |                                      |           |     |
|                         |                                      | -         |     |